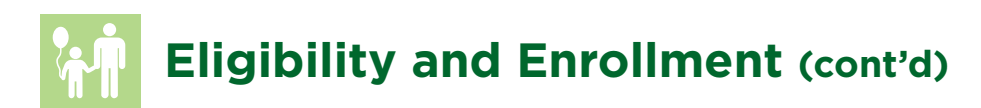

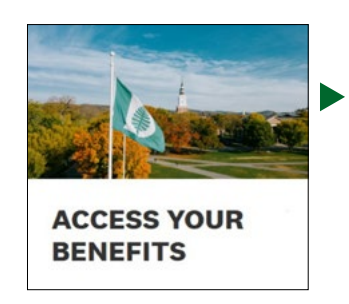

| Vegenetics • Vegenetics • | FlexOnline                                           | A Change Password | LOS DI |
|----------------------------------------------------------------------------------------------------|------------------------------------------------------|-------------------|--------|
| Welcome to your enrollment!                                                                                                    | My Benefits v My Profile Literary v                  |                   | 0 Help |
| nalment Coulter 14/1/2022<br>or Saura coult Data Partilinat                                                                                                    | Velcome to your enrollment!                          |                   |        |
| Inversional Deen Envelopment<br>Union Net (Santed                                                                                                    | Invent Doubline HighLy2022                           |                   |        |
|                                                                                                    | Inverse Fault Deen Energiliment<br>Trans Net Started |                   |        |

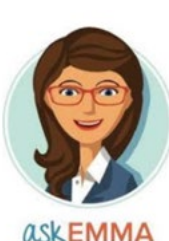

| FlexOnline                                                                            |                                                                                                    | Help 📲 East Earolinee                                                                                                    |
|---------------------------------------------------------------------------------------|----------------------------------------------------------------------------------------------------|----------------------------------------------------------------------------------------------------|
| Review and Confirm                                                                    |                                                                                                    |                                                                                                    |
| Please Review All of Your Se Once you have completed your review, click the "Cou app. | lections splete Envolvent's button at the right side of the Vour Tetral Cost $S = \frac{1}{\gamma_{(n)} \gamma_{(n)} \gamma_{(n)}}$ | Wee late     The Bondis     Devil     Devil     Devil     Devil     Devil     Devil     Develoaren     Touce and Confere      Complee |
| Medical                                                                               | Your total case:<br>(pending approval) O Pro Pay Hand                                                                               | Complete Envollment                                                                                                    |
| Open Access Plan (QAP) Open                                                           | Cost Details (per pay period)                                                                                                    |                                                                                                    |

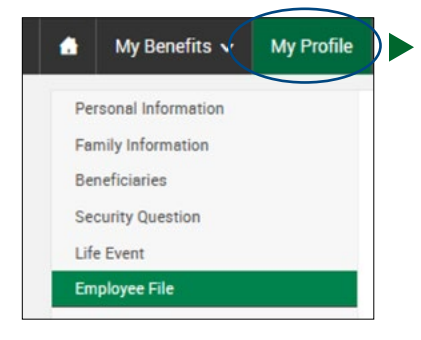

## **How To Enroll Online**

To enroll in or make changes to your benefits elections, access the FlexOnline benefits page:

- 1. Go to dartgo.org/benefits2023. Click on Access Your Benefits.
- 2. Enter your **Single Sign On** (SSO) ID and password. (HINT: This is the same ID and password you use for email.) If you have forgotten your ID or password, follow the instructions on the Web Authentication page to retrieve them.
- 3. Your enrollment window will be at the top of the screen. Click on the green **Start Your Enrollment** button.
- 4. Review the EMPLOYEE INFORMATION, then click CONTINUE.
- 5. Review and update your **FAMILY INFORMATION** then click **CONTINUE**.
- 6. Answer a few **QUESTIONS** about benefit eligibility then click **CONTINUE**.
- 7. On the **OPEN ENROLLMENT** page, you will add/remove coverage, add/remove dependents from coverage and/or change plans.
- Use the new, interactive ASK EMMA tool to help with the decision making process, and to learn more about each benefit. (See page 17 to learn more!) When finished making all of your changes, click CONTINUE.
- 9. Review and update your life insurance beneficiaries if needed on the **BENEFICIARIES** page, then click **CONTINUE**.
- 10. **REVIEW & CONFIRM** your choices, then click the **COMPLETE ENROLLMENT** button.
  - 11. Once you receive the message that your enrollment is complete, your elections will be saved. **Please PRINT and SAVE a copy of the confirmation page for your records.**
- Don't forget your dependent verification, by clicking on MY PROFILE off the main menu and then selecting EMPLOYEE FILE. You may upload documentation here.

For additional assistance using FlexOnline, please use the step-by-step Navigation Guide at **<u>dartgo.org/oenavguide</u>**.

You may continue to log in and make changes to your 2023 elections until 11:59pm on Monday October 31, 2022. **Changes cannot be made after October 31, 2022**.